# Windows Secure Flash Utility S.O.P.

Ver .1.2

## **Instructions:**

Step 1. In Windows 8.1 x64 OS, unzip the compressed file of BIOS ROM package "BIOS\_V2.xx\_W8x64.7z" (V2.xx = Version 2.xx), and save the Windows Flash file "Z5WE32xxW.exe" to your computer.

## (Take V2.11 for example.)

(In this example, the files are unzipped and saved to "C:\" location.)

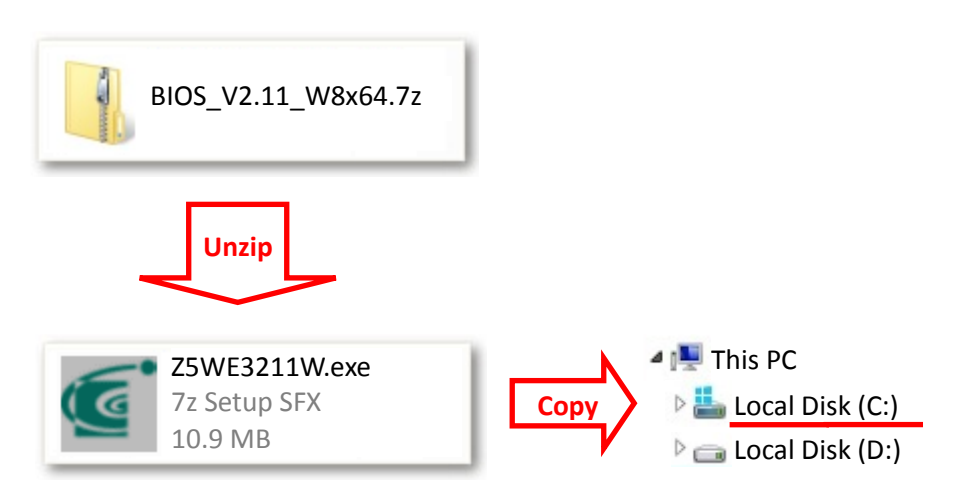

Step 2. Please press the Windows Key Shortcuts "WINKEY + X" on the keyboard to open the Quick Link menu, and then choose "Command Prompt (Admin)".

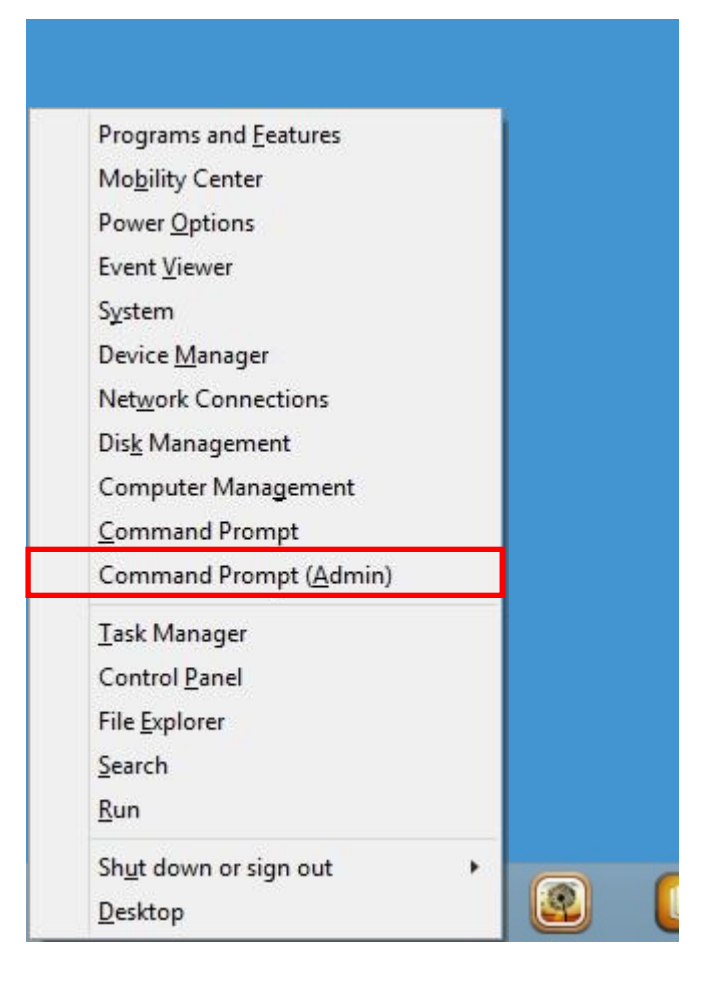

Step 3. (If User Account Control is enabled,) System will pop up a question window: "Do you want to allow the following program to make changes to this computer?" Please choose "Yes" as respond.

| ۲                                                                            | User Account Control                                                                    |       |  |  |  |  |
|------------------------------------------------------------------------------|-----------------------------------------------------------------------------------------|-------|--|--|--|--|
| Do you want to allow the following program to make changes to this computer? |                                                                                         |       |  |  |  |  |
| c:                                                                           | Program name: Windows Command Processor<br>Verified publisher: <b>Microsoft Windows</b> |       |  |  |  |  |
| Show                                                                         | details Yes No                                                                          |       |  |  |  |  |
|                                                                              | Change when these notifications ap                                                      | opear |  |  |  |  |

Step 4. Change to the path where "Z5WE32xxW.exe" was saved to in step 1 (i.e. "C:\" in this case) with Command Prompt window.

### (Take V2.11 for example.)

(In this example, the files are unzipped and saved to "C:\" location.)

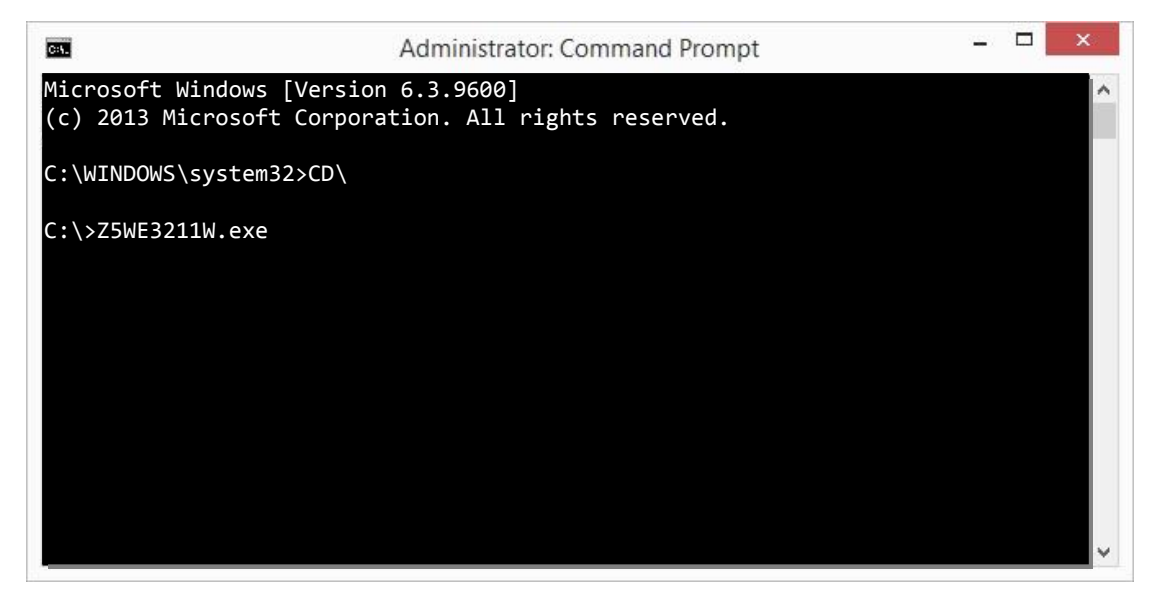

**Step 5.** Execute the "Z5WE32xxW.exe" file.

# (Take V2.11 for example.) InsydeFlash V5.28 **Ginsyde**<sup>\*</sup> InsydeFlash Windows(R) BIOS Flash Utility Copyright(C) 2012 Insyde Software Corp. http://www.insydesw.com Status Load File successful! Current BIOS Z5WE3 ID Version V2.11 New BIOS ID Z5WE3 Version V2.11 Do not turn off your computer

### Notice 1:

Before flashing BIOS, Please DO NOT remove AC Power Source. If warning message is shown as below, please check AC is plugged in or not.

| Error: AC detect error! |  |  |  |  |
|-------------------------|--|--|--|--|
| Error                   |  |  |  |  |
| AC detect error!        |  |  |  |  |
| ОК                      |  |  |  |  |

### Notice 2:

While flashing BIOS, Please DO NOT remove AC Power Source. If warning message is shown as below, please check AC is plugged in or not.

Caution! Insydeflash cannot run in battery power. Please plug-in AC power and try again.

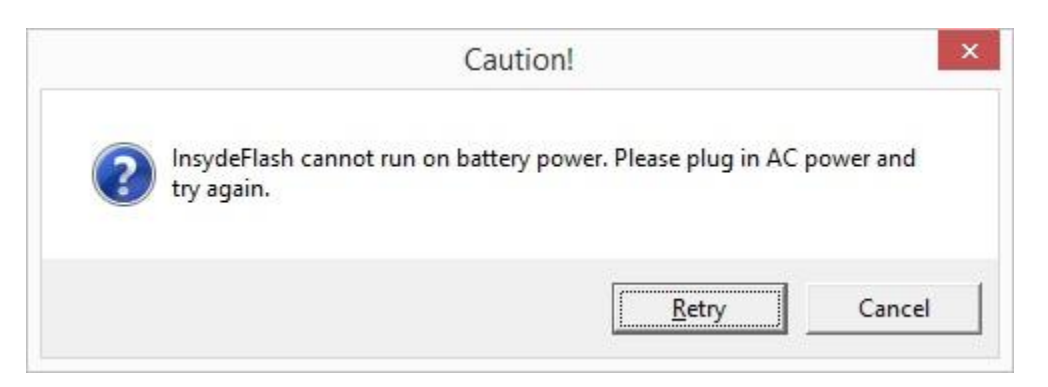

Step 6. Please check with below cautions, and click OK to start flashing.

|          | Caution                                                                                                    |
|----------|----------------------------------------------------------------------------------------------------|
| <u>^</u> | Warning: You are about to update your system firmware.<br>Before continuing, please save your work and close all other<br>applications.<br>When the program is running<br>(1) Do not put the system into standby or hibernation<br>(2) Do not launch other applications<br>(3) Do not press Power button, open/close LID, dock/undock<br>system, insert or remove USB, 1394 or any other device<br>Click OK to start or Cancel to return to main window. |
|          | OK Cancel                                                                                                    |

Step 7. System will auto reboot, and start doing secure flash.

| Please do not remove the AC power!                                                                                                  |
|----------------------------------------------------------------------------------------------------|
| InsydeH20 BIOS Flash Utility<br>Version 1.00.14.02                                                                                  |
| Loading New BIOS Image File: Done                                                                                                   |
| Current BIOS Model Name: Z5WE3<br>New BIOS Model Name: Z5WE3<br>Current System BIOS Version: V2.11<br>New BIOS Image Version: V2.11 |
| Update Progress: 50                                                                                                    |

### Notice 3:

While flashing BIOS on Secure flash windows please DO NOT remove AC Power Source. If warning message is shown as below, please check AC is plugged in or not.

| Please do not remove the AC power!   |
|--------------------------------------|
|                                      |
| InsydeH20 - Secure Flash             |
| Error : Firmware update Failed!!!    |
| Please press any key to reset system |
|                                      |
| New BIOS Image Version: V2.11        |
| Update Progress: 50                  |
|                                      |

**Step 8.** If everything works well, a few seconds after the update progress reaches 100%, the system will reboot.

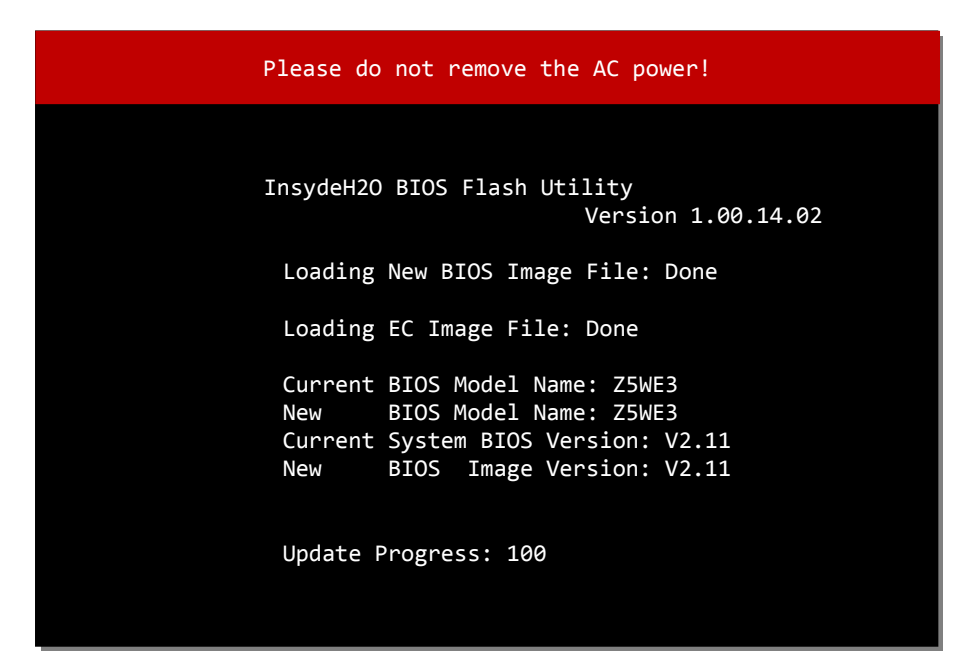

Step 9. After the system reboot, please press "F2" key to enter BIOS Setup Menu. In the "Boot" menu, choose "YES" in the "Load Setup Defaults".

|               |           |          | Insyde                  | H2O Setup Utility | Rev. 5.0                                 |
|---------------|-----------|----------|-------------------------|-------------------|------------------------------------------|
| Information   | Main      | Security | Boot                    | Exit              |                                          |
|               |           |          |                         |                   | Item Specific Help                       |
| Exit Saving C | Changes   |          |                         |                   |                                          |
| Exit Discardi | ng Change | S        |                         |                   | Exit System Setup and save your changes. |
| Load Setup I  | Defaults  |          |                         |                   |                                          |
|               |           |          |                         |                   |                                          |
|               |           | Loa      | Setu<br>d defau<br>[YES | ip Confirmatio    | on now?<br>]                             |

Step 10. Switch to the "Exit" menu again, and choose "YES" in the "Exit Saving Changes". The system will save changes and auto reboot.

|                 |           |            | Insyde  | H2O Setup Utilit | y Rev. 5.0                               |  |
|-----------------|-----------|------------|---------|------------------|------------------------------------------|--|
| Information     | Main      | Security   | Boot    | Exit             |                                          |  |
|                 |           |            |         |                  | Item Specific Help                       |  |
| Exit Saving Ch  | anges     |            |         |                  |                                          |  |
| Exit Discarding | Changes   | 5          |         |                  | Exit System Setup and save your changes. |  |
| Load Setup De   | faults    |            |         |                  |                                          |  |
|                 |           |            |         |                  |                                          |  |
|                 |           |            |         |                  |                                          |  |
|                 |           |            | n       |                  |                                          |  |
|                 | Sa        | ve configu | iration | changes and      | exit now?                                |  |
|                 | [YES] [No |            |         |                  |                                          |  |
|                 |           |            |         |                  |                                          |  |
|                 |           |            |         |                  |                                          |  |
|                 |           |            |         |                  |                                          |  |
|                 |           |            |         |                  |                                          |  |
|                 |           |            |         |                  |                                          |  |
|                 |           |            |         |                  |                                          |  |
|                 |           |            |         |                  |                                          |  |

Step 11. In Windows 8.1 x64 OS, unzip the compressed file of BIOS ROM package "BIOS\_V2.xx\_W8x64TXE.7z" (V2.xx = Version 2.xx), and save the TXE Flash file "UpdateTXExxxx.exe" (TXExxxx = TXE Version xxxx) to your computer. (Take TXE Version 1089 for example.)

(In this example, the files are unzipped and saved to "C:\" location.)

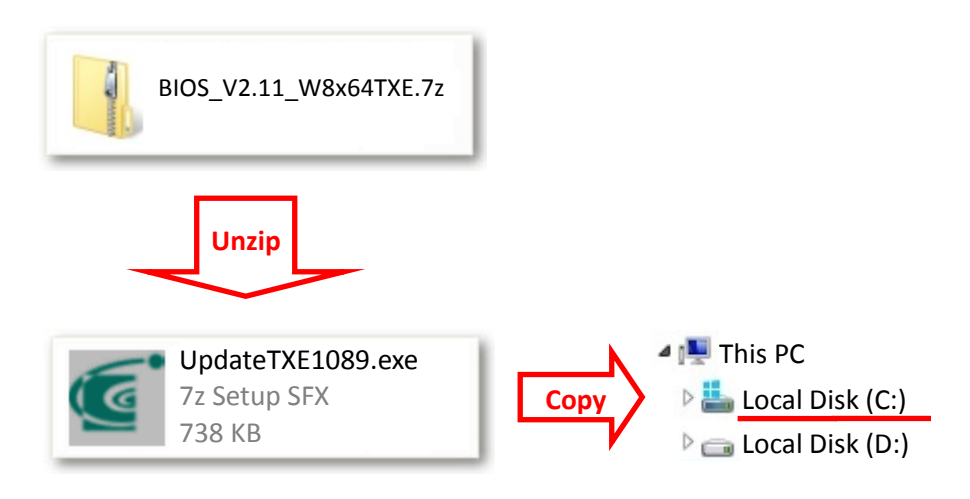

Step 12. Please press the Windows Key Shortcuts "WINKEY + X" on the keyboard to open the Quick Link menu, and then choose "Command Prompt (Admin)".

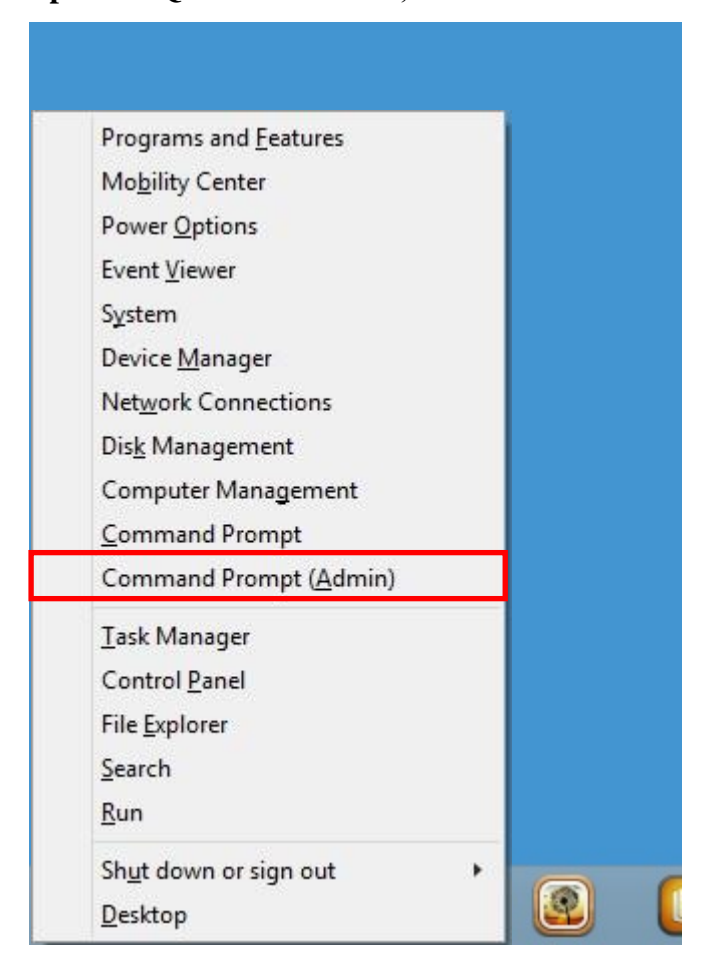

Step 13. (If User Account Control is enabled,) System will pop up a question window: "Do you want to allow the following program to make changes to this computer?" Please choose "Yes" as respond.

| ۲                                                                            | User Account Control                                                             |     |  |  |  |  |
|------------------------------------------------------------------------------|----------------------------------------------------------------------------------|-----|--|--|--|--|
| Do you want to allow the following program to make changes to this computer? |                                                                                  |     |  |  |  |  |
|                                                                              | Program name: Windows Command Processor<br>Verified publisher: Microsoft Windows |     |  |  |  |  |
| ⊗ s                                                                          | how details No                                                                   |     |  |  |  |  |
|                                                                              | Change when these notifications app                                              | ear |  |  |  |  |

Step 14. Change to the path where "UpdateTXExxxx.exe" was saved to in step 1 (i.e. "C:\" in this case) with Command Prompt window.

(Take TXE Version 1089 for example.)

(In this example, the files are unzipped and saved to "C:\" location.)

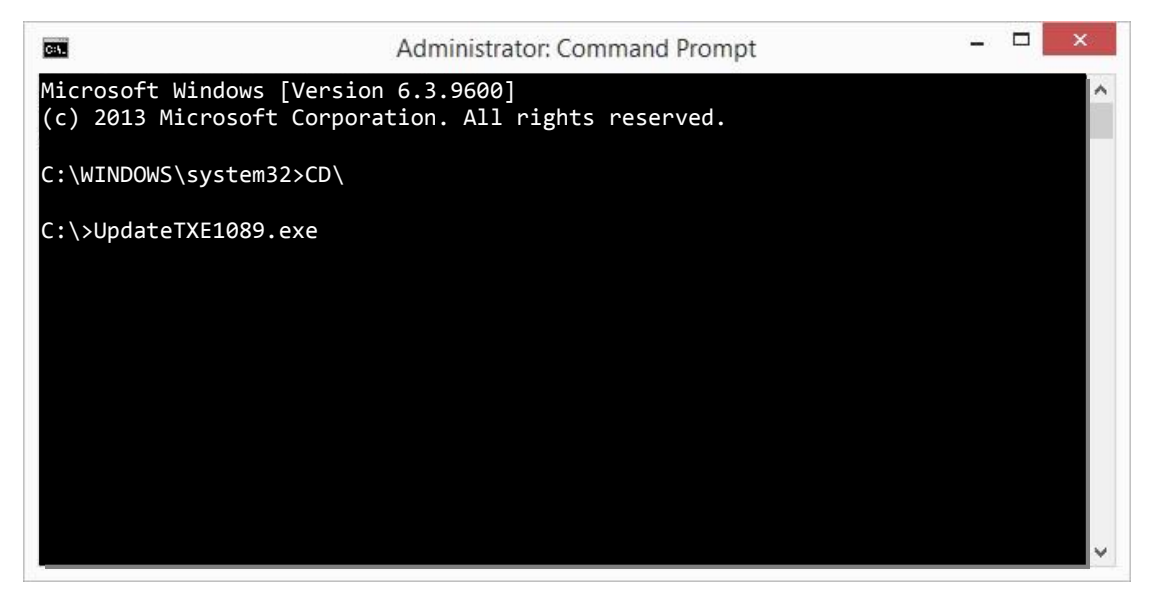

**Step 15.** Execute the "UpdateTXExxxx.exe" file.

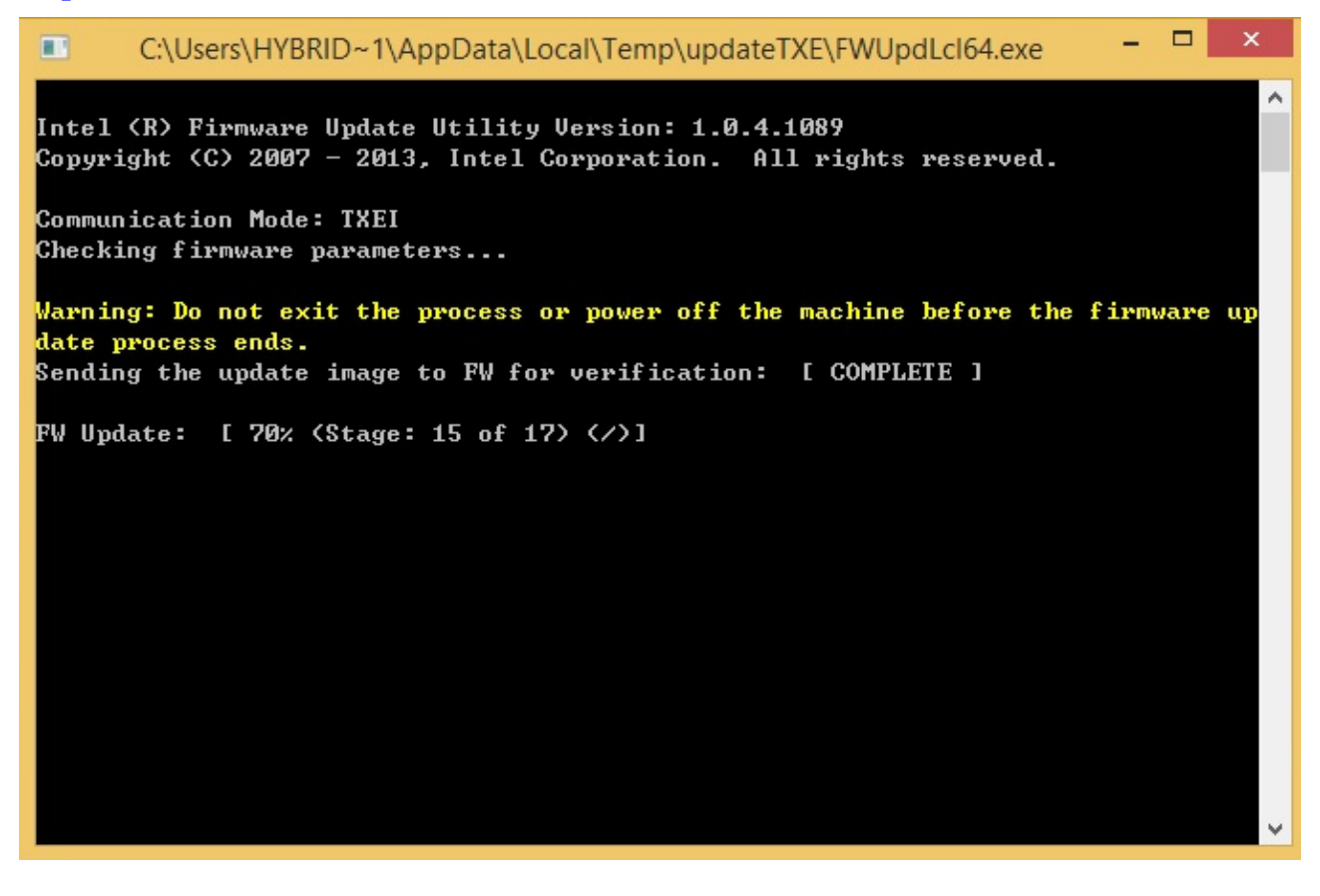

**Step 16.** If everything works well, a few seconds after the update progress completed, the system will reboot.

#### Notice:

While installing Windows 7 drivers, please follow the installed order and be sure to install "03.Kernel-Mode Driver Framework (KMDF)".